## 【2回目】 送受信設定変更マニュアル ~Mac OS メールアプリ設定変更方法~

この設定方法はメール 12 を対象としています。

## 1. メールを起動します。

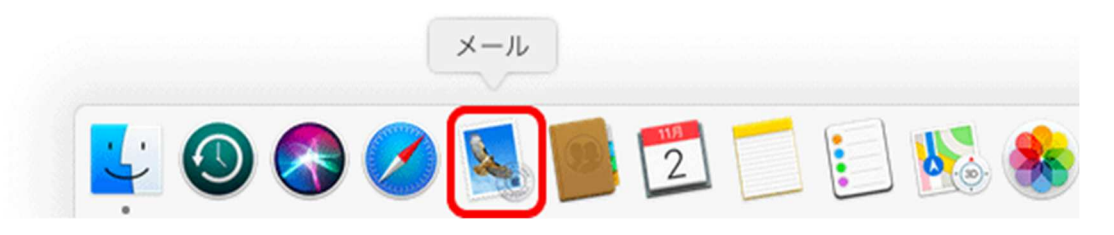

 【受信トレイ】画面が表示されます。 画面左上の[メール] (①)→[環境設定] (②)をクリックします。

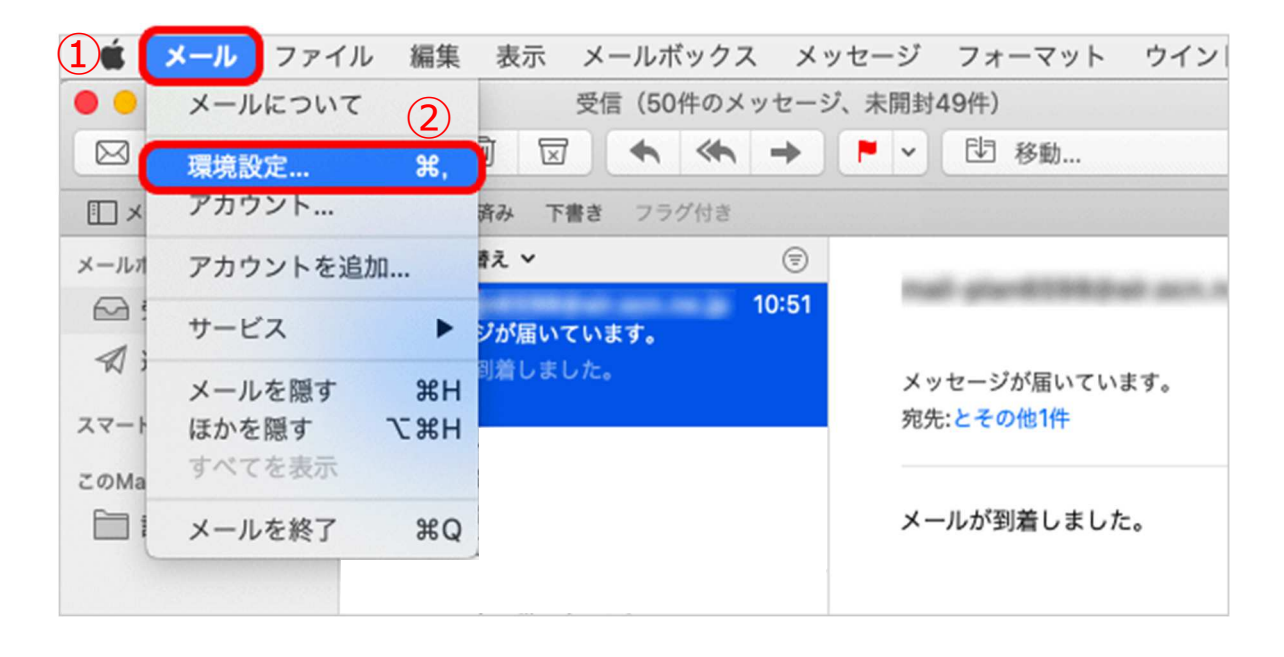

 【環境設定】画面が表示されます。
左上の[アカウント] (1)をクリックし、設定変更したいメールアドレスをクリックで 選択(2)し、[サーバ設定] (3)をクリックします。

| アカウント                     |  |  |  |
|---------------------------|--|--|--|
|                           |  |  |  |
|                           |  |  |  |
| ろ sample@mb               |  |  |  |
| POP                       |  |  |  |
| ✓ このアカウントを使用              |  |  |  |
| 状況: オンライン 🕒               |  |  |  |
| 説明: sample@mb.aikis.or.jp |  |  |  |

- 4. 【サーバ設定】画面で、以下の表を参照し、設定変更します。
  - ①「ユーザ名:」にメールアドレスを入力し、「パスワード:」にメールパスワードを入力して ください。
  - ②「ホスト名:」に〔mail.aikis.or.jp〕を入力してください。
  - ③「接続設定を自動的に管理」にチェック図が入っている場合はチェック図を外してください。
  - ④「ポート:」に〔995〕を入力してください。
  - ⑤「TLS/SSLを使用」にチェック図が入っていない場合はチェック図してください。
  - ⑥「認証:」は[パスワード]を選択してください。
  - ⑦「ポート:」に〔587〕を入力してください。
  - ⑧[保存]をクリックします。

|                                           | アカウント                                           |                                         | 1                |
|-------------------------------------------|-------------------------------------------------|-----------------------------------------|------------------|
| □ @ ☆ ☆ ↓ ↓ ↓ ↓ ↓ ↓ ↓ ↓ ↓ ↓ ↓ ↓ ↓ ↓ ↓ ↓ ↓ | A しんしょう (100 100 100 100 100 100 100 100 100 10 |                                         |                  |
| sample@mb                                 | アカウント情報 メールポックスの特性                              | サーバ設定                                   |                  |
|                                           | 贬信用メールサーバ (POP)                                 |                                         |                  |
|                                           | ユーザ名: メールアドレス(@以降も含む)                           |                                         |                  |
|                                           | パスワード: ・・・・・・                                   |                                         |                  |
| (2)                                       | ホスト名: mb.aikis.or.jp                            |                                         | mail.aikis.or.jp |
| 3                                         | 接続設定を自動的に管理                                     |                                         |                  |
| (4)                                       | π−ト: 110→995                                    | ✓ TLS/SSLを使用                            | )                |
| 6                                         | 認証: パスワード                                       | 0                                       |                  |
|                                           | POPの詳細設定                                        | • • • · · · · · · · · · · · · · · · · · |                  |
|                                           | 送信用メールサーバ (SMTP)                                |                                         |                  |
|                                           | アカウント: •••••                                    | 0                                       |                  |
|                                           | ユーザ名: メールアドレス(@以降も含む)                           |                                         |                  |
| (1)                                       | パスワード: ••••••                                   |                                         |                  |
| 2                                         | mail.aikis.or.jp                                |                                         | mail.aikis.or.ir |
| 3                                         | 接続設定を自動的に管理                                     |                                         | J                |
| $(\overline{7})$                          | <b>ポート:</b> 587                                 | ✓ TLS/SSLを使用                            |                  |
| Ğ                                         | 認証: パスワード                                       |                                         |                  |
|                                           |                                                 | 8 **                                    |                  |
| + -                                       |                                                 |                                         |                  |

- 5. 送受信テストを行ってください。
- 送受信が出来たら完了、出来ないようでしたら「手順2」からもう一度 確認してください。